# 電子情報理工学特論I

### 電気電子コース 弓仲、三輪

実習形式の講義による実践的ソフト&ハード講座・

講義形態:実習

- 場所:高度人材育成センター(HRCC) 2F PC室
- 講義目的:WindowsベースのCプログラミングによる数値計算のグラフ化、アニメーション技法、ハードウエア記述言語HDLの習得
- 講義内容:(前半)Microsoft Visual C++ 2010 Express、フリーのグラフ作成用C言語ラ イブラリmlibの使い方、波形描画、信号処理、アニメーション等の 演習を行う。7回目にプログラム課題を課す。

(後半)デジタル回路を設計するためのコンピュータ言語HDLについて学び、回路の設計、構成を記述してハードウエアを作成できる知識を 習得する。

評価法:出席重視、中間課題(三輪分)、レポート(弓仲分)で成績を評価

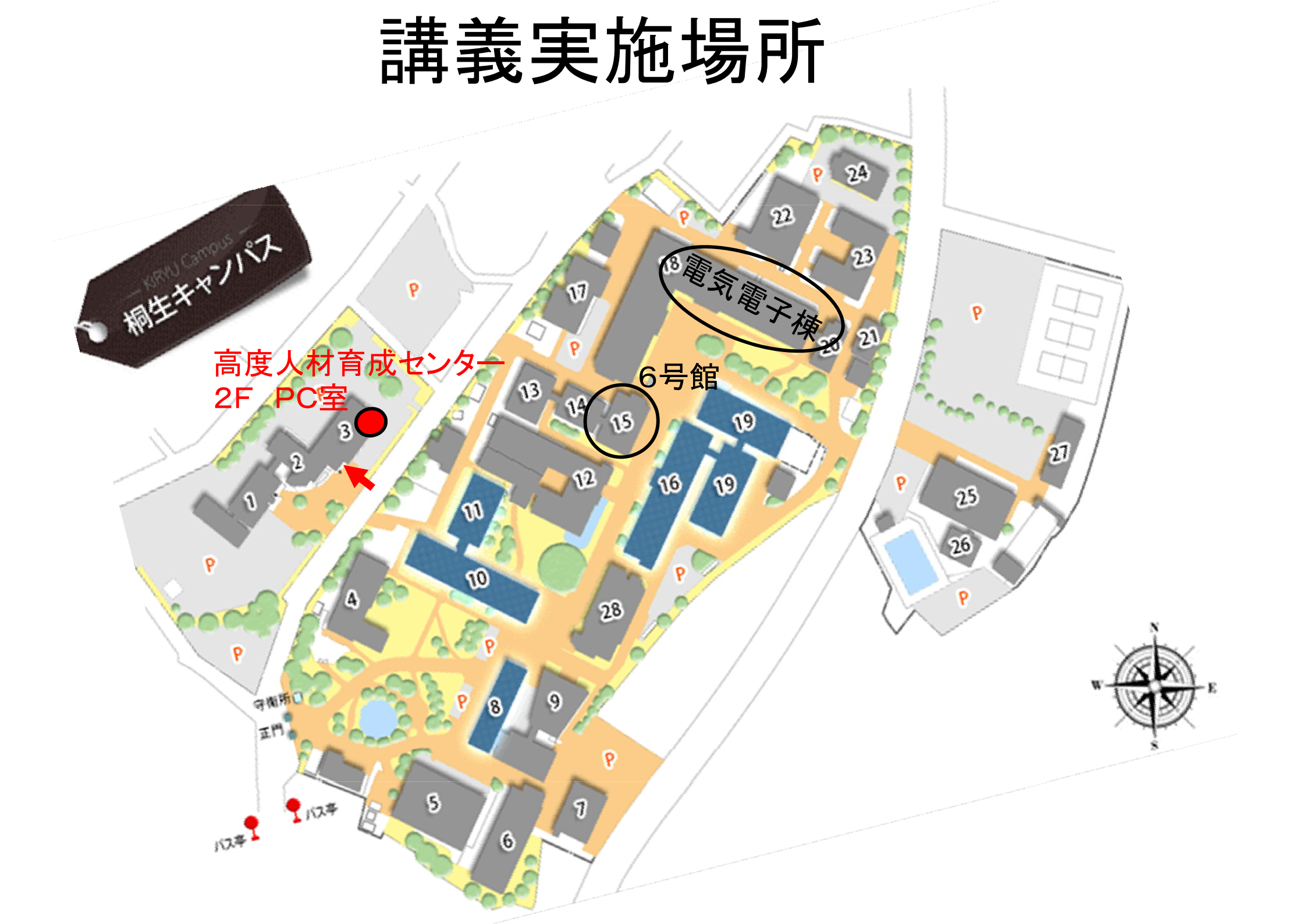

## Windows で計算するには?

## 電卓ソフトを使う

## Windows で数値データをグラフ化するには? EXELを使う

Windows で数万行の数値データファイルの数値計算をするには? Cプログラミングならできるかも。。でもどうやって?

Windows で絵をかけますか?

標準のペイントソフト、パワーポイントを使う

Windows で放物線運動のアニメーションするにはどうするか? 専用のフリーソフトでも探す。

Windows でグラフをリアルタイムでアニメーションするには?

0000000

C言語プログラミングは知っていても、今までの知識では Windowsでその結果をリアルタイム表示するのは困難

## この講義(三輪分)を履修することにより

・Windowsのフリーソフトのみで数値計算結果のグラフ化ができる

- ・C言語による数値シミュレーション結果のアニメーション処理
- ・WindowsベースのC言語GUIアプリケーション開発のとっかかり

## この講義を履修する条件

### ・C言語プログラミング経験者

(C言語の文法は教えません。自分でいくらでも調べられます)

・C言語でシミュレーション、数値計算等を行い、結果を気軽に見たい

PCを用いてリアルタイムなデータ取得、グラフ化をしたい

### 三輪研ホームページ→講義関連ページ→電子情報理工学特論I→専用HPへのリンク

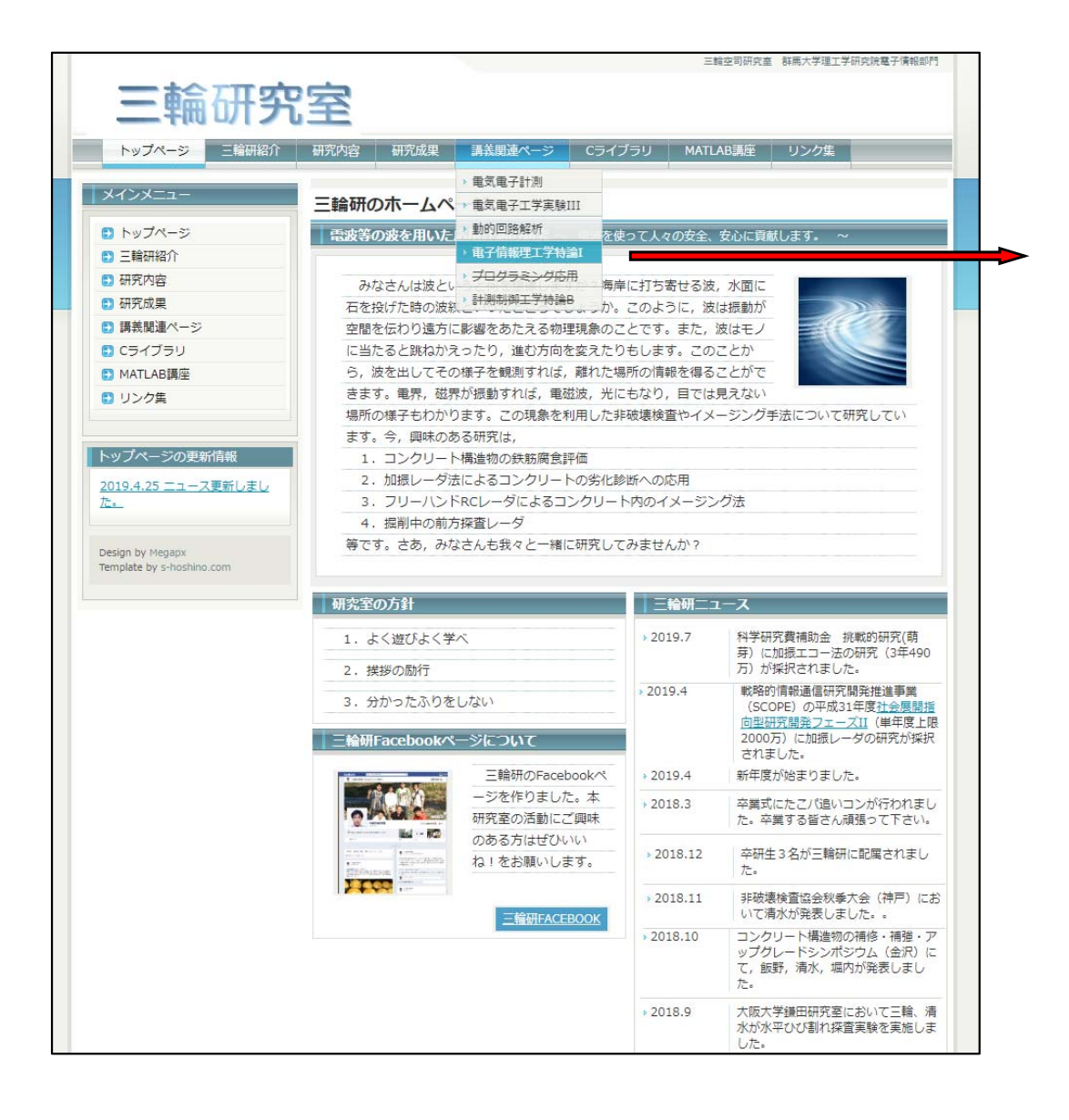

### 2019 電子情報理工学特論I

担当教員 弓仲康史・三輪空司

#### 更新日2019年

#### 講義内容

#### 講義形態 座学&実習

- 場所 高度人材育成センター 2 F コンピュータ室 (PC 24台)
- 講義目的 電子情報通信技術の理工学的基礎となるプログラミング技術について講述する。
  - この講義はオムニバス形式であり、前半を三輪、後半を弓仲が担当する。
- 講義概要 前半はWindowsのVisual C をベースとした数値計算、グラフ化のプログラミングを習得する。 後半でハードウエア記述言語であるHDLを用いたハードウエア設計法を習得する。
- 評価法 出席重視、中間課題(三輪分)、レポート(弓仲分)で成績を評価

#### 前半の講義のお知らせ

2回目以降は<u>HRCC棟</u>(リンク中の3番の建物)の2Fシミュレーション室で実施します。

2回日以降は<u>(NCC)((ワワワキの)3000</u>(0) (ワマワワミュレージョン主で美加)3
 1回目は総研棟304で実施します。

#### 講義内容

| 実施日              | 内容 (pdf資料)              | 資料<br>サンブル <u>ABC</u><br>演習2-2,3,4回答例 |  |  |
|------------------|-------------------------|---------------------------------------|--|--|
| 第1回<br>(10/1)    | ガイダンス、Windowsプログラミングの基礎 |                                       |  |  |
| 第2回<br>(10/8)    | mlibの使い方、ウインドウ初期設定関連    |                                       |  |  |
| 第3回<br>(10/15)   | mlibでの文字列の扱い            | 演習3-1,2回答例                            |  |  |
| 第4回<br>(10/29)   | mlibの使い方、Plot関数         | 例題4ソース 演習4回答例                         |  |  |
| 第5回<br>(11/5)    | 物体の運動シミュレーション           | <u>例5-1、例5-2、進習5-3</u> 、演習5-3回答例      |  |  |
| 第6回<br>(11/12)   | 物体の衝突シミュレーション           | <u>例6-1、例6-2、透習6-3</u> 演習6-3回答例       |  |  |
| 第7回<br>(11/19)   | 中間課題実施                  |                                       |  |  |
| 第8回<br>(11/26)   | 中間課題実施                  |                                       |  |  |
| 第9回以降<br>(12/3~) | <u>弓仲先生担当分</u>          |                                       |  |  |

三輪研HP講義ページに移動

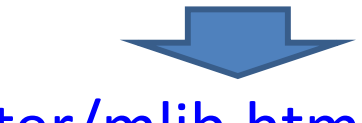

### http://miwalab.ei.st.gunma-u.ac.jp/master/mlib.html

## 三輪担当分の講義の流れ (予定)

1. ガイダンス

2. mlibの使い方

3. mlibでの文字列の扱い

- 4. mlibの使い方、グラフ描画
- 5. 物体の運動シミュレーショ
- 6. 物体の衝突シミュレーショ

「C言語」カテゴリーの人気ランキング

- 7. 中間課題実施
- 8. 中間課題実施

### https://www.vector.co.jp/soft/winnt/prog/se408868.html

|                                                                                                    | トップ >ダ ウンロード > Window                                                                                                    | s > プログラミング > C言語                                                                                                    |                                                                                      |                                                                                                    |                                                                                             |
|----------------------------------------------------------------------------------------------------|----------------------------------------------------------------------------------------------------|----------------------------------------------------------------------------------------------------|--------------------------------------------------------------------------------------|----------------------------------------------------------------------------------------------------|---------------------------------------------------------------------------------------------|
| シス<br>使い方<br>の文字列の扱い<br>使い方、グラフ描画<br>)運動シミュレーション<br>)衝突シミュレーション<br>、<br>親題実施<br>、<br>調力デーリーの人気ランキング | トップ>ダクシロード> Windows ソフト詳細 加詰り 数値計算の確認 ライブラリ ユーザーの評(価(0人) コメント:0件 コメン コメン ニッパーの評(価(0人) コメント:0件 コメン ニッパーの評(価(0人) コメン ニッパーの評(価(0人) コメン ニッパーの評(価(0人) コメン ニッパーの評(価(0人) コメン ニッパージョン ジャン エッジ エッジ | </th <th>コメント・評価<br/>クラフ描画のための<br/>の基礎的な演習や、数値<br/>ったと思います。ところがい<br/>ことはないですか?しかもい<br/>一杯なのに統合開発環球</th> <th>スクリーンショット<br/>の、C++の知識のいら<br/>賞覧の講義等も受けてきたに<br/>いざ研究室に配属されるとい<br/>NDXではなくWindowsペース<br/>範のMicrosoft Visual C++とか</th> <th>ダウンロード<br/>あないGUIべースC<br/>ちなり高度な数値シミュレ<br/>さなり高度な数値シミュレ<br/>で…シミュレーションのアル<br/>NO++ Builderを使うことに</th> | コメント・評価<br>クラフ描画のための<br>の基礎的な演習や、数値<br>ったと思います。ところがい<br>ことはないですか?しかもい<br>一杯なのに統合開発環球 | スクリーンショット<br>の、C++の知識のいら<br>賞覧の講義等も受けてきたに<br>いざ研究室に配属されるとい<br>NDXではなくWindowsペース<br>範のMicrosoft Visual C++とか | ダウンロード<br>あないGUIべースC<br>ちなり高度な数値シミュレ<br>さなり高度な数値シミュレ<br>で…シミュレーションのアル<br>NO++ Builderを使うことに |
| <u>Visual Windows for BC++</u> - BC++5.5のウィンドウォ                                                     | ズ統合環境                                                                                                    |                                                                                                    |                                                                                      | 1                                                                                                    | ****                                                                                        |
|                                                                                                    | もシンブルな0言                                                                                                    | 語開発環境                                                                                                    |                                                                                      | 4                                                                                                    | ****                                                                                        |
| ○幸語を払め上る□○☆りょ○幸語ミニ明察環境                                                                              |                                                                                                    |                                                                                                    |                                                                                      |                                                                                                    |                                                                                             |

- ○言語を始めよう! Ver2 ○言語ミニ開発環境
- EWCLIB VC++で簡単にウェブカメラ画像入力プログラムを作成できる(ヘッダファイル形式) 4位:

数値計算の確認やリアルタイムグラフ描画のための、C++の知識のいらないGUIベースCライブラリ 5位 <u>mlib</u> - j

# PCでのプログラム開発

グラフィカルプログラミング環境、独自のプログラミング概念 **I ABVIFW** フローチャート方式、解析、データの可視化、かなり高価、 計測が得意 グラフィカルプログラミング環境、計測用のGUIを作成可能 独自のプログラミング言語、非常に多くの関数を持つ MATLAB 解析、データ可視化が得意、高価、インタープリタ、ドライバの 対応は中 GUIプログラミング開発環境、様々なボタンを配置し、そのボタン C++ builder に対するアクションを記述する、高価、ドライバの対応は良 XE、Delphi 信号処理等のプログラムは自作する GUIプログラミング開発環境、様々なボタンを配置し、そのボタ Visual Basic ンに対するアクションを記述する(イベントドリブン)、フリー、 計測器のドライバが対応していない場合がある。

Visual-C

C++プログラミング統合開発環境、GUIは簡単には作れない。 フリー、ドライバの対応は良、信号処理等のプログラムは自作する

# Microsoft Visual C++ によるプログラミング

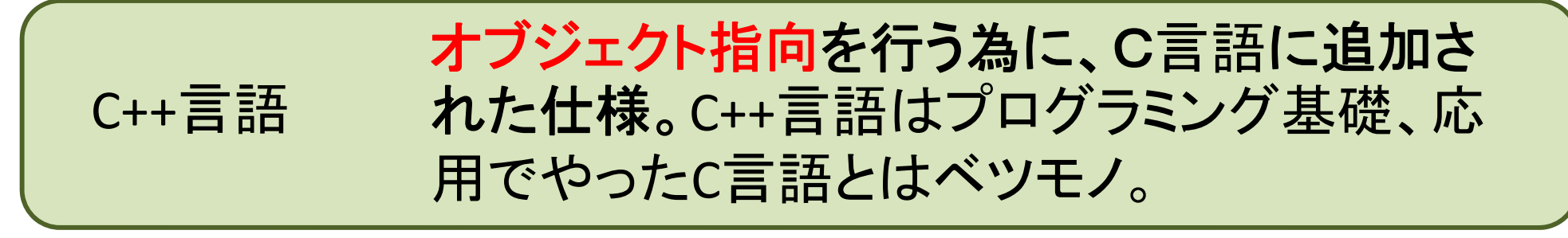

作成可能なアプリケーション

コンソールアプリケーション

プログラミング応用(Linux)でやったような端末画面での テキストベースのプログラミング

DLL(Dynamic Link library)

例えばC言語の関数のように、入力を指定して、なんらかの 処理後の出力を返すような関数のライブラリで、Windowsで 動くアプリケーションから利用できる

GUI(Graphical User Interface)プログラミング ウインドウ内に様々なボタンが配置された、ボタンに対 応した処理を行うプログラミング

# Visual C++でGUIを使ったプログラムを作るには

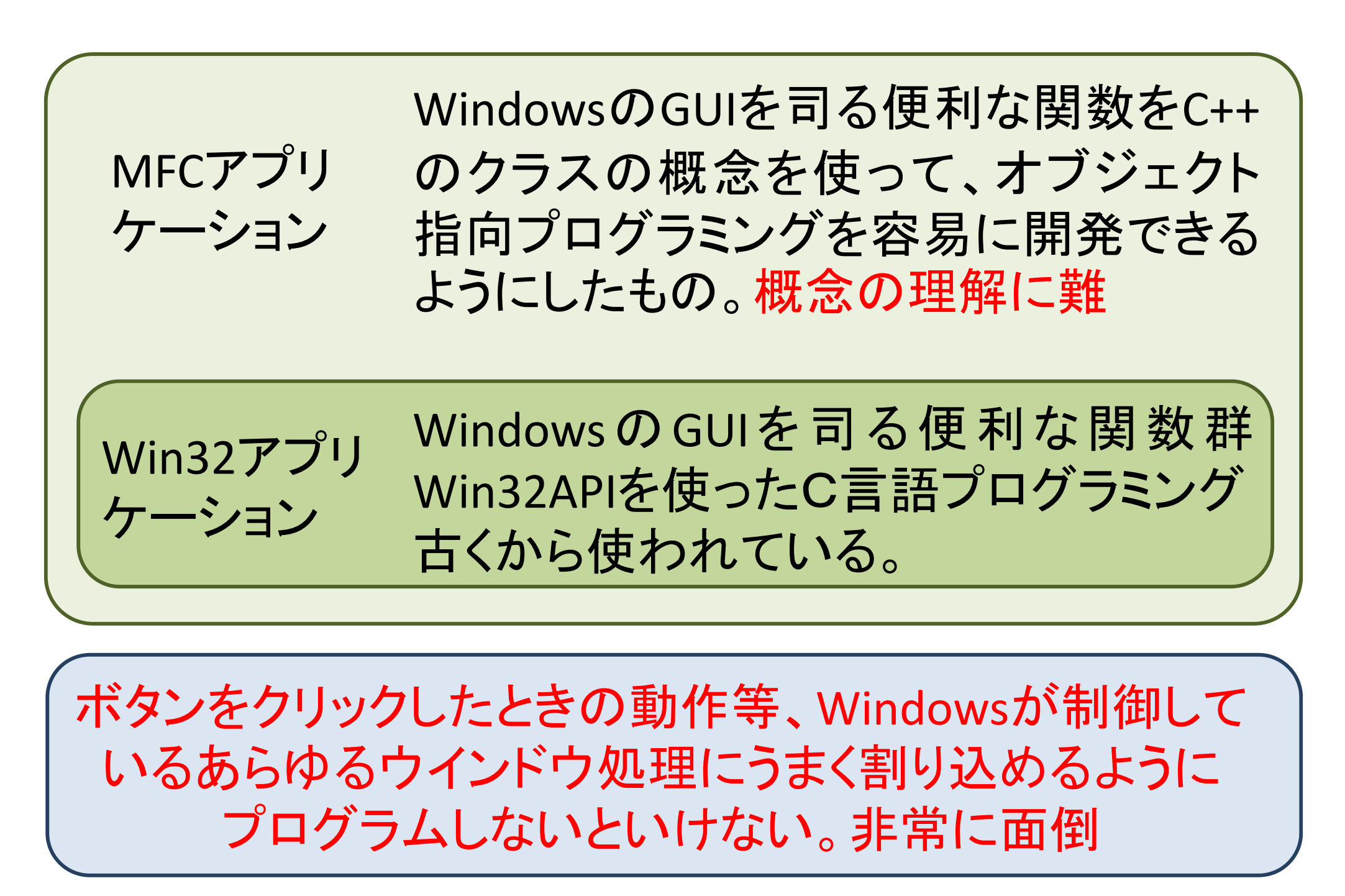

# Windowsプログラミング

Windowsでは、各ウインドウはOSとは独立に動作 OSはマウスの様々な応答(イベント)発生に対するメッセージをウインドウに教 えてやる作業を、繰り返しているだけ

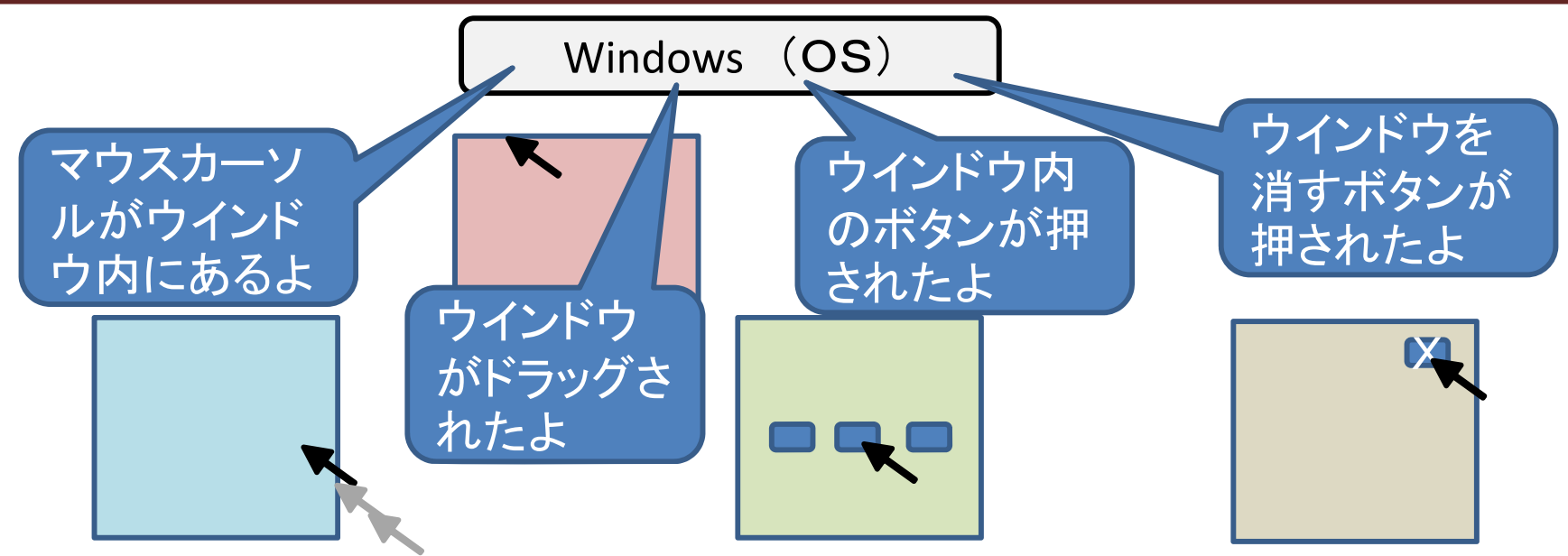

各ウインドウではメッセージを受け取って、様々なイベントに 対応した処理を呼び出して実行する

我々がwindowsのGUIを使って新たに何かの仕事をさせるときは、

- 1. ウインドウを新たに作らないといけない
- 2. そのウインドウで起こったイベントを受け取らないといけない。
- 3. そのイベントに対応する処理内容を自らプログラミングしないといけない

Win32API(Application Programming Interfaces)を利用

Win32アプリケーションによるウィンドウの表示

#include <windows.h>
#include <tchar.h>

### // プロトタイプ宣言

LRESULT CALLBACK WndProc(HWND hWnd, UINT msg, WPARAM wp, LPARAM lp);

### // 開始位置

int WINAPI WinMain(HINSTANCE hInst, HINSTANCE hPrevInst, LPSTR pCmdLine, int showCmd)

WNDCLASSEX wc; HWND hWnd; MSG msg;

ウインドウクラスの設定

// ウィンドウクラスの情報を設定 wc.cbSize = sizeof(wc): // 構造体サイズ wc.stvle = CS HREDRAW | CS VREDRAW: // スタイル wc.lpfnWndProc = WndProc: // ウィンドウプロシージャ wc.cbClsExtra = 0: // 拡張情報1 wc.cbWndExtra = 0: // 拡張情報2 wc.hlnstance = hlnst; // インスタンスハンドル wc.hlcon = (HICON)LoadImage( // アイコン NULL, MAKEINTRESOURCE(IDI APPLICATION), IMAGE ICON, 0, 0, LR\_DEFAULTSIZE | LR\_SHARED); wc.hlconSm = wc.hlcon: // 子アイコン wc.hCursor = (HCURSOR)LoadImage( // マウスカーソル NULL. MAKEINTRESOURCE(IDC ARROW), IMAGE CURSOR. 0, 0, LR\_DEFAULTSIZE | LR\_SHARED); wc.hbrBackground = (HBRUSH)GetStockObject(WHITE BRUSH); // ウィンドウ背景 wc.lpszMenuName = NULL; // メニュー名 wc.lpszClassName = T("Default Class Name"):// ウィンドウクラス名

### // ウィンドウクラスを登録する

if( RegisterClassEx( &wc ) == 0 ){ return 1; }

### // ウィンドウを作成し、そのハンドル番号を取得

hWnd = CreateWindow(

ウインドウの設定

wc.lpszClassName, // ウィンドウクラス名 \_T("Sample Program"), // タイトルバーに表示する文字列 WS\_OVERLAPPEDWINDOW, // ウィンドウの種類 CW\_USEDEFAULT, // ウィンドウを表示する位置(X座標) CW\_USEDEFAULT, // ウィンドウを表示する位置(Y座標) CW\_USEDEFAULT, // ウィンドウの幅

http://www.geocities.jp/ky\_webid/win32c/002.html

CW\_USEDEFAULT, // ウィンドウの高さ NULL, // 親ウィンドウのウィンドウハンドル NULL, // メニューハンドル hlnst, // インスタンスハンドル NULL // その他の作成デー

);

if( hWnd == NULL ){ return 1; }

// ウィンドウを表示する ShowWindow( hWnd, SW\_SHOW ); UpdateWindow( hWnd );

### // メッセージループ

while(1) {

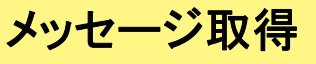

BOOL ret = GetMessage( &msg, NULL, 0, 0); // メッセージを取得する if( ret == 0 || ret == -1 ) { // アプリケーションを終了させるメッセージが来ていたら、 // あるいは GetMessage() が失敗したら( -1 が返されたら )、ループを抜ける

// めるいは GetMessage() か失敗したら(-1 か返されたら)、ルーノを抜ける break;

### y else {// メッセージを処理する TranslateMessage( &msg ); DispatchMessage( &msg );

インドウプロシージャにメッセージを送る return 0:

// ウィンドウプロシージャ

switch(msg)

LRESULT CALLBACK WndProc(HWND hWnd, UINT msg, WPARAM wp, LPARAM lp)

ウインドウプロシージャ

1 case WM\_DESTROY: // ウィンドウを破棄するとき PostQuitMessage(0); return 0:

}

// 他のメッセージは、デフォルトの処理を行う return DefWindowProc( hWnd, msg, wp, lp );

# mlib 3.7 の利用が便利

# mlibによるプログラム作成

mlibは、1.ウインドウ作成、2、イベントのお知らせ処理をある程度やってくれる。 加えてグラフ化の便利な関数を備えている。我々は処理内容のみを書けばよい

ボタン、ラジオボタン、チェックボックス、テキスト入出力、1次元グラフ、2次元グラフ

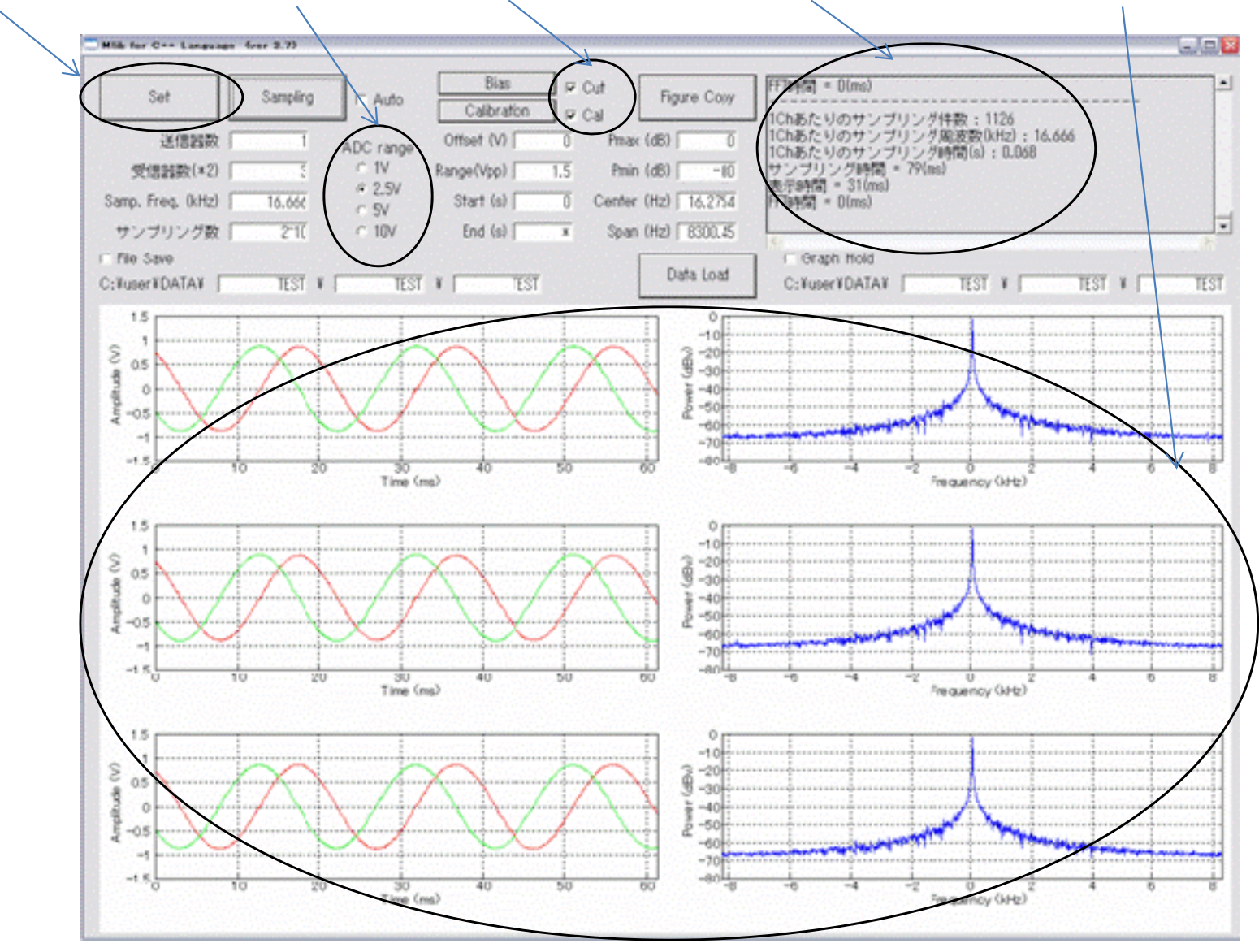

Win32アプリケーションの作成 この講義で使用する Visual C のバージョン Microsoft 提供 無償版 Visual C++ 2010 Express 以下のリンクから取得可能 https://support.microsoft.com/ja-jp/help/2977003/thelatest-supported-visual-c-downloads

Visual Studio 2015、2017 も上記リンクから取得可能

学生が利用可能な全学ソフトウエアライセンスでもvisual studioを 取得可能 http://sw.media.gunma-u.ac.jp/ms.html

・Visual Studio 2019 Community エディション (最新版) <u>https://visualstudio.microsoft.com/ja/thank-you-downloading-</u> <u>visual-studio/?sku=Community&rel=16</u>